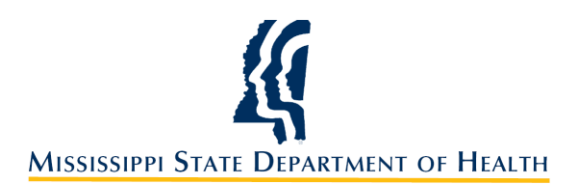

Instructions for Applying for a New Child Care License

1. Go to <u>www.healthyms.com</u> and the click the link for **LICENSURE**.

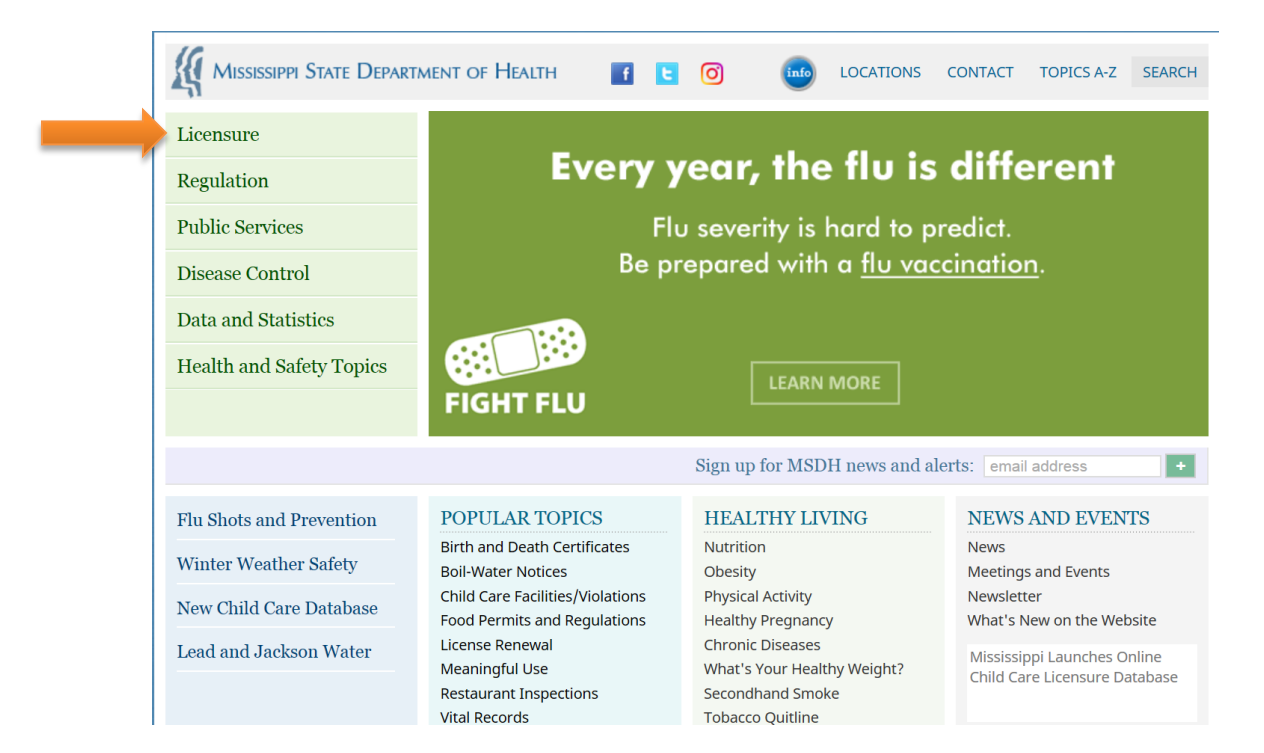

2. Click the HOW TO GET A CHILD CARE LICENSE link on the right side of the screen.

| MISSISSIPPI STATE DEPART | MENT OF HEALTH                                                                |                                                                                                | CONTACT TOPICS A-Z SEARCH                                                                                                    |  |  |
|--------------------------|-------------------------------------------------------------------------------|------------------------------------------------------------------------------------------------|----------------------------------------------------------------------------------------------------|--|--|
| Licensure<br>Regulation  | Professional Licensure<br>Applications and Guidelines<br>Continuing Education | Health and Care Facilities<br>Directory of MS Health Facilities<br>Health Facilities Licensure | Child Care & Youth Camps<br>Find a Child Care Provider<br>How to Get a Child Care License<br>Child Care License Renewal<br>Provider Record Maintenance<br>Provider Training<br>More » |  |  |
| Public Services          | License Renewal<br>License Verification                                       | Nursing Homes and Adult Care<br>Utilization Review                                             |                                                                                                    |  |  |
| Disease Control          | More »                                                                        | more »                                                                                         |                                                                                                    |  |  |
| Data and Statistics      | Other Licenses & Permits                                                      |                                                                                                |                                                                                                    |  |  |
| Health and Safety Topics | EMS LICENSING<br>Food Permits<br>On-Site Wastewater<br>Radiological Health    |                                                                                                |                                                                                                    |  |  |
|                          |                                                                               | Sign up for MSDH news and ale                                                                  | erts: email address +                                                                                                    |  |  |
| Flu Shots and Prevention | POPULAR TOPICS                                                                | HEALTHY LIVING                                                                                 | NEWS AND EVENTS                                                                                                    |  |  |
| Winter Weather Safety    | Birth and Death Certificates<br>Boil-Water Notices                            | Nutrition<br>Obesity<br>Physical Activity<br>Healthy Pregnancy                                 | News<br>Meetings and Events<br>Newsletter<br>What's New on the Website<br>Mississippi Launches Online<br>Child Care Licensure Database                                                |  |  |
| New Child Care Database  | Child Care Facilities/Violations<br>Food Permits and Regulations              |                                                                                                |                                                                                                    |  |  |
| Lead and Jackson Water   | License Renewal<br>Meaningful Use                                             | Chronic Diseases<br>What's Your Healthy Weight?                                                |                                                                                                    |  |  |

3. Once you have reviewed all the information on the **HOW TO GET A CHILD CARE LICENSE** page, click the PDF link also labeled *How to Get a Child Care License*.

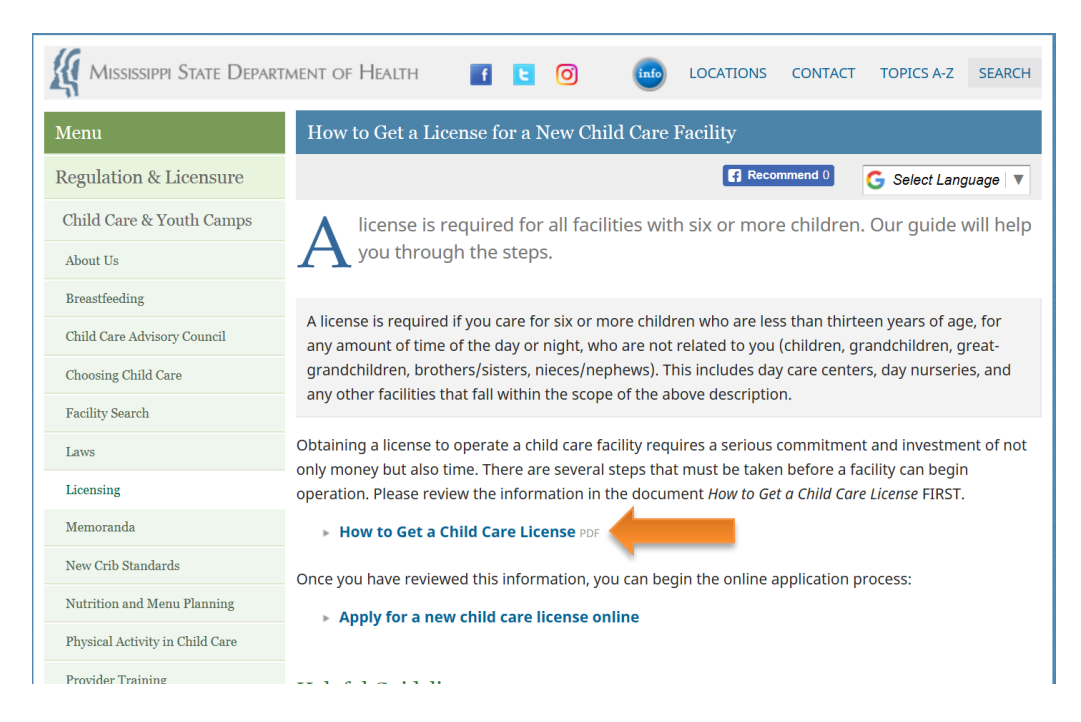

4. Read the *How to Get a Child Care License* packet thoroughly. This packet provides all the required steps to successfully apply for a new child care license! Once you are ready to begin the application process, click the **APPLY FOR A NEW CHILD CARE LICENSE ONLINE** link.

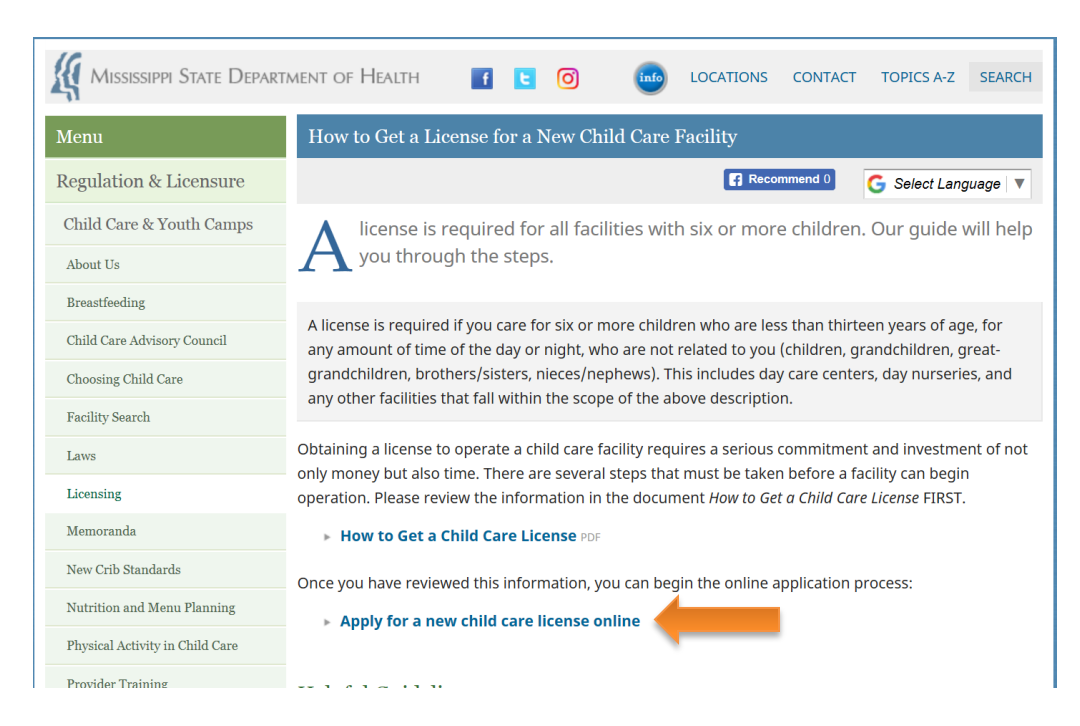

5. To complete your online Child Care License application, you will need: (1) last four digits of the Owner or Director's Social Security Number, (2) the Owner or Director's date of birth, and (3) proper form of payment (credit/debit card or e-check).

6. Review the information on application start screen and click **NEXT**.

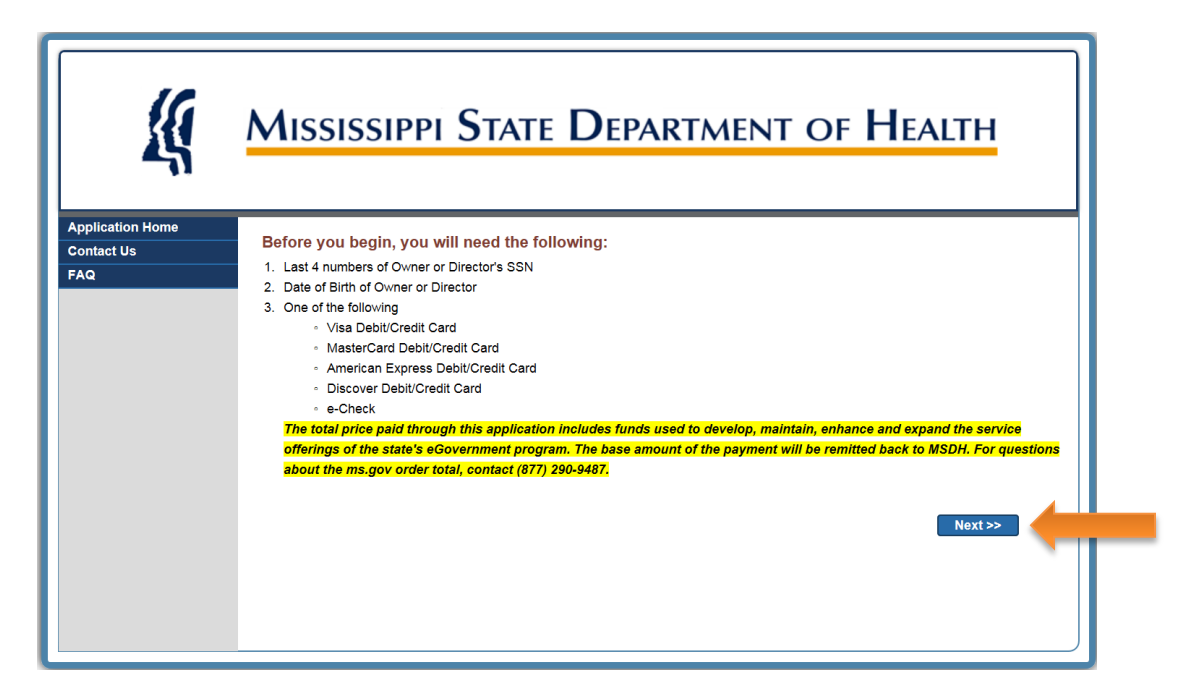

7. Select CREATE A NEW APPLICATION and click NEXT.

| <u> </u>                              | Mississippi State Department of Health                                                                                                    |
|---------------------------------------|----------------------------------------------------------------------------------------------------|
| Application Home<br>Contact Us<br>FAQ | Please Make a Selection: <ul> <li>Create a new application</li> <li>Continue an existing application</li> <li>Pay for Initial Day Care License</li> </ul> Next>> |

8. Select DAYCARE, INITIAL APPLICATION, and click NEXT.

| <u> </u>                              | MISSISSIPPI STATE DEPARTMENT OF HEALTH                                                                                                    |
|---------------------------------------|----------------------------------------------------------------------------------------------------|
| Application Home<br>Contact Us<br>FAQ | Select Application type to begin the application process and click on Next<br>©Day Care<br>What type of application? Initial Application<br>OYouth Camp<br>Residential Home<br><< Back Next >> |

9. Enter the last four digits of the Owner or Director's social security number, Owner or Director's last name, and Owner or Director's date of birth. Then click **SUBMIT.** 

| <u> </u>         | Mississippi State Department of Health                                                                           |  |  |  |  |  |  |
|------------------|----------------------------------------------------------------------------------------------------|--|--|--|--|--|--|
| Application Home |                                                                                                    |  |  |  |  |  |  |
| Contact Us       |                                                                                                    |  |  |  |  |  |  |
|                  | Create an Account                                                                                                |  |  |  |  |  |  |
|                  | Application Type: Day Care Application<br>(Initial)<br>Please enter the primary Owner or Director details below. |  |  |  |  |  |  |
|                  | Applicant Information<br>* Last four digits of SSN: [111]<br>* Last Name: DOE<br>* Date of Birth: /////092       |  |  |  |  |  |  |
|                  | < Back Submit                                                                                                    |  |  |  |  |  |  |

10. Enter all Center Information including MAILING and PHYSICAL ADDRESS, PHONE NUMBERS, and EMAIL ADDRESS.

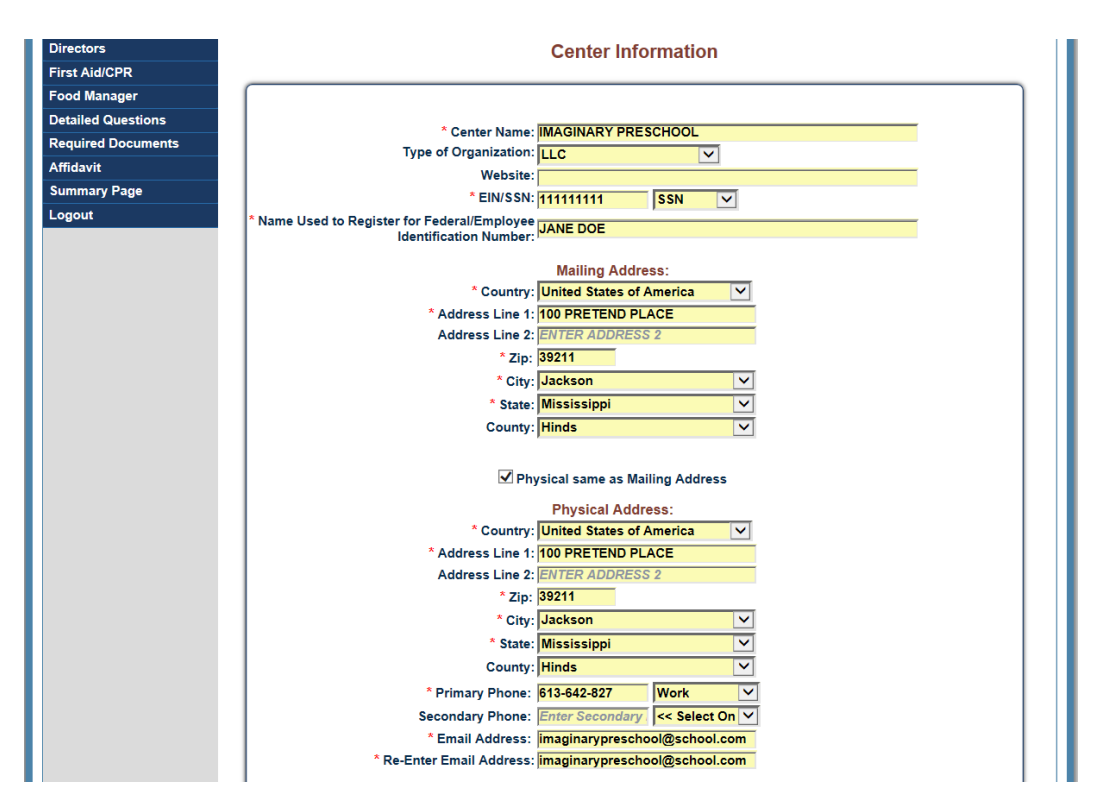

11. Enter MONTHS OF OPERATION, DAYS OF OPERATION, AND HOURS OF OPERATION, SERVICE DETAILS, and other program information.

| M         | O <mark>nths of</mark><br>(Check all | Operation<br>that apply)                                                 | Days of Operation<br>(Check all that apply)                                                                                                    | Hours of Operation                                                                                                    |
|-----------|--------------------------------------|--------------------------------------------------------------------------|----------------------------------------------------------------------------------------------------|----------------------------------------------------------------------------------------------------|
| ✓ Selec   | t All                                |                                                                          | ✓ Monday-Friday                                                                                                    | Monday-Friday 06:00 AM to 06:00                                                                                                    |
| 🗹 Jan     | 🖌 Feb                                | 🖌 Mar                                                                    | Saturday                                                                                                    | Saturday to                                                                                                    |
| 🗹 Apr     | 🗹 May                                | 🗹 Jun                                                                    | Sunday                                                                                                    | Sunday                                                                                                    |
| 🗹 Jul     | 🗹 Aug                                | 🖌 Sep                                                                    | Nighttime Care                                                                                                    | Other Hrs                                                                                                    |
| VOct      | V Nov                                | M Dee                                                                    |                                                                                                    |                                                                                                    |
| this faci | lity accred                          | ted by a natior<br>ds From: ☑                                            | nal organization? 🗌 No 🗹                                                                                                    | Yes Please choose: NAEYC                                                                                                    |
| this faci | lity accred                          | ited by a natior                                                         | nal organization? ONO I                                                                                                    | Yes Please choose: NAEYC                                                                                                    |
| this faci | Iity accred<br>Receive Fur           | ited by a nation<br>nds From: I                                          | nal organization? No<br>USDA Child Care Food Program<br>Service Details<br>Half Day Morning                                                     | Yes Please choose: NAEYC  Federally or state funded programs Half Day Morning & Afternoon                                            |
| this faci | Iity accred<br>Receive Fur           | ited by a natior<br>nds From:<br>ull Day<br>ead Start                    | Aal organization? No<br>USDA Child Care Food Program<br>Service Details<br>Half Day Morning<br>Other -Ex. teen care parenting                   | Yes Please choose: NAEYC  Federally or state funded programs Half Day Morning & Afternoon School Age After School                    |
| this faci | Iity accred<br>Receive Fur           | ited by a nation<br>nds From:<br>ull Day<br>ead Start<br>arly Head Start | Anal organization? No<br>USDA Child Care Food Program<br>Service Details<br>Half Day Morning<br>Other -Ex. teen care parenting<br>Special Needs | Yes Please choose: NAEYC  Federally or state funded programs Half Day Morning & Afternoon School Age After School Hourly Care (Only) |

- 12. Enter the estimated number of children within each age group you intend to serve. Note: These numbers are only ESTIMATES. Actual capacity for each age group may be subject to change based on the on-site inspection which will be conducted by a MSDH Child Care Licensing Inspector.
- 13. Enter number of CAREGIVERS, SERVICE STAFF, and ADMINISTRATIVE STAFF.
- 14. Select CENTER TYPE. Note: RESIDENTIAL indicates that the program will exist in the Owner or Director's home.
- 15. Select OWNERSHIP type and then click **NEXT.**

| Serve Infants?          | Infant Count 5           | Spl. Needs Count in Infants     |  |  |  |
|-------------------------|--------------------------|---------------------------------|--|--|--|
| Serve 1's?              | 1's Count <mark>9</mark> | Spl. Needs Count in 1's         |  |  |  |
| ✓ Serve 2's?            | 2's Count 12             | Spl. Needs Count in 2's         |  |  |  |
| Serve 3's?              | 3's Count 14             | Spl. Needs Count in 3's         |  |  |  |
| ✓ Serve 4's?            | 4's Count 16             | Spl. Needs Count in 4's         |  |  |  |
| Serve Pre-Sch 5's?      | Pre-Sch 5's Count 20     | Spl. Needs Count in Pre-Sch 5's |  |  |  |
| Serve 5 to 9's?         | 5 to 9's Count 10        | Spl. Needs Count in 5 to 9's    |  |  |  |
| ✓ Serve 10 to 12's?     | 10 to 12's Count 10      | Spl. Needs Count in 10 to 12's  |  |  |  |
| Serve Spl. Needs?       | Spl. Needs Count         |                                 |  |  |  |
|                         | Total Count 96           |                                 |  |  |  |
| Caregivers 10           | Service Staff 1          | Admin Staff 2 Total 13          |  |  |  |
| Center Type Non-Occupie | d 🗸                      | * Ownership Private             |  |  |  |
| Next>>                  |                          |                                 |  |  |  |

16. You must include a 1 mile and 5 mile emergency relocation site in case your facility must be evacuated. To add these sites, first click **ADD EMERGENCY SITE**.

| <u> </u>                                 | Mississippi State Department of Health |                                            |                    |  |  |  |  |
|------------------------------------------|----------------------------------------|--------------------------------------------|--------------------|--|--|--|--|
| Center Information                       | Name:                                  | Application No:                            | Application Type:  |  |  |  |  |
| Emergency Sites                          | IMAGINARY PRESCHOOL                    | 20171221000274                             | Day Care (Initial) |  |  |  |  |
| Owners                                   |                                        | Emorgongy Sitos                            |                    |  |  |  |  |
| Directors                                |                                        | Energency Sites                            |                    |  |  |  |  |
| First Aid/CPR                            |                                        |                                            |                    |  |  |  |  |
| Food Manager                             |                                        | The following location types are required: |                    |  |  |  |  |
| Detailed Questions<br>Required Documents |                                        | Emergency (1 mile)     Emergency (5 mile)  |                    |  |  |  |  |
| Affidavit                                |                                        |                                            |                    |  |  |  |  |
| Summary Page                             |                                        |                                            |                    |  |  |  |  |
| Logout                                   |                                        | No records available.                      |                    |  |  |  |  |
|                                          |                                        | Add Emergency Site << Previous Next >>     |                    |  |  |  |  |

17. Enter details for 1 MILE EMERGENCY SITE and click **SAVE**. Repeat this process for the 5 MILE EMERGENCY SITE.

| <u> </u>                             | Mississippi State Department of Health              |             |
|--------------------------------------|-----------------------------------------------------|-------------|
| Center Information                   | Name: Application No: Applicatio                    | n Type:     |
| Emergency Sites                      | IMAGINARY PRESCHOOL 20171221000274 Day Car          | e (Initial) |
| Owners<br>Directors<br>First Aid/CPR | Add/Edit Emergency Site                             |             |
| Food Manager                         |                                                     |             |
| Detailed Questions                   | * Location Type: Emergency (1 mile)                 |             |
| Required Documents                   | * Country: United States of America                 |             |
| Affidavit                            | * Address Line 1: 200 1 MILE SITE                   |             |
| Summary Page                         | Address Line 2: ENTER ADDRESS 2                     |             |
| Logout                               | * Zip: <mark>39211</mark>                           |             |
|                                      | * City: Jackson                                     |             |
|                                      | * State: Mississippi                                |             |
|                                      | County: Minds                                       |             |
|                                      | ^ Primary Phone: 601-364-2827 Work ✓                |             |
|                                      | * Email Address: imaginaryplace@school.com          |             |
|                                      | * Re-Enter Email Address: imaginaryplace@school.com |             |
|                                      | Save Cancel                                         |             |

18. Once both sites are saved, click **NEXT.** 

| <u> </u>           | Mississippi State Department of Health |          |        |                    |                                        |                     |  |  |
|--------------------|----------------------------------------|----------|--------|--------------------|----------------------------------------|---------------------|--|--|
| Center Information | Nar                                    | me:      |        |                    | Application No:                        | Application Type:   |  |  |
| Emergency Sites    | IMA                                    | GINARY F | RESCHO | OL                 | 20171221000274                         | Day Care (Initial)  |  |  |
| Owners             |                                        |          |        |                    | Emorgonov Sitos                        |                     |  |  |
| Directors          |                                        |          |        |                    | Emergency Sites                        |                     |  |  |
| First Aid/CPR      |                                        |          |        |                    |                                        |                     |  |  |
| Food Manager       |                                        |          |        | Leasting Type      | Adduses                                | Drivery Dhave       |  |  |
| Detailed Questions |                                        |          |        | Location Type      | 200.1 MILE SITE                        | Primary Phone       |  |  |
| Affidentia         |                                        | Edit     | Delete | Emergency (1 mile) | JACKSON MS 39211                       | 601-364-2827 (WORK) |  |  |
| Summary Page       |                                        | Edit     | Delete | Emergency (5 mile) | 500 EMERGENCY SITE<br>JACKSON MS 39211 | 601-364-2827 (WORK) |  |  |
| Logout             |                                        |          |        |                    | Add Emergency Site Control Previous    | -                   |  |  |

19. Next, details for the OWNER of the facility must be added. Click ADD AN OWNER.

| <u> </u>           | Mississippi S       | State Department o                        | f Health           |
|--------------------|---------------------|-------------------------------------------|--------------------|
| Center Information | Name:               | Application No:                           | Application Type:  |
| Emergency Sites    | IMAGINARY PRESCHOOL | 20171221000274                            | Day Care (Initial) |
| Owners             |                     | Owners                                    |                    |
| Directors          |                     |                                           |                    |
| First Aid/CPR      |                     |                                           |                    |
| Food Manager       |                     | The following contact types are required: |                    |
| Detailed Questions |                     | Owner                                     |                    |
| Required Documents |                     |                                           |                    |
| Affidavit          |                     | No records available.                     |                    |
| Summary Page       |                     | <b>X</b>                                  |                    |
| Logout             |                     | Add an Owner                              |                    |

20. Enter details for the Owner of the facility and then click **SAVE**.

| Directors          | Add/Edit Owner                                                   |
|--------------------|------------------------------------------------------------------|
| First Aid/CPR      | Addedtowici                                                      |
| Food Manager       |                                                                  |
| Detailed Questions |                                                                  |
| Required Documents | A Turas                                                          |
| Affidavit          | * Is this the primary contact for the selected                   |
| Summary Page       | type?                                                            |
| Logout             | Salutation: Ms.                                                  |
|                    | * First Name: JANE                                               |
|                    | Middle Name:                                                     |
|                    | * Last Name: DOE                                                 |
|                    | Suffix: << Select On                                             |
|                    | * Country: United States of America                              |
|                    | * Address Line 1: 100 IMAGINARY PLACE                            |
|                    | Address Line 2: ENTER ADDRESS 2                                  |
|                    | * Zip: 39211                                                     |
|                    | ^ City: Jackson ✓                                                |
|                    | State: (Mississippi                                              |
|                    | County: Hinds                                                    |
|                    | * Primary Phone: 601-364-2827 Work                               |
|                    | Secondary Phone: Enter Secondary <                               |
|                    | * Email Address: imaginaryplace@school.com                       |
|                    | * Re-Enter Email Address: <mark>imaginaryplace@school.com</mark> |
|                    |                                                                  |
|                    |                                                                  |
|                    | Save Cancel                                                      |
|                    |                                                                  |
|                    |                                                                  |
|                    |                                                                  |

21. Click **NEXT** to add details for the DIRECTOR.

| MISSISSIPPI STATE DEPARTMENT OF HEALTH |          |        |               |          |                  |                          |  |
|----------------------------------------|----------|--------|---------------|----------|------------------|--------------------------|--|
| Center Information                     | Name:    |        |               | Applica  | tion No:         | Application Type         |  |
| Emergency Sites                        | IMAGINAR | YPRESC | HOOL          | 2017122  | 1000274          | Day Care (Initial)       |  |
| Owners                                 |          |        |               |          | Owners           |                          |  |
| Directors                              |          |        |               |          |                  |                          |  |
| First Aid/CPR                          |          |        |               |          |                  |                          |  |
| Food Manager                           |          |        | Type          | Name     | Address          | Phone & Email            |  |
| Detailed Questions                     |          |        | .,,,-         |          |                  | 601-364-2827 (WORK)      |  |
| Required Documents                     | Edit     | Delete | Primary Owner | JANE DOE | JACKSON MS 39211 |                          |  |
| Affidavit                              |          |        |               |          |                  | Imaginaryplace@school.co |  |
| Summary Page                           |          |        |               |          |                  |                          |  |
| Logout                                 |          |        |               | < Previo | us Next >>       |                          |  |

22. Click ADD A DIRECTOR.

| <u> </u>           | Mississippi St      | ate Department o                                        | of Health          |
|--------------------|---------------------|---------------------------------------------------------|--------------------|
| Center Information | Name:               | Application No:                                         | Application Type:  |
| Emergency Sites    | IMAGINARY PRESCHOOL | 20171221000274                                          | Day Care (Initial) |
| Owners             |                     | Directors & Alternate Directors                         |                    |
| Directors          |                     |                                                         |                    |
| First Aid/CPR      |                     |                                                         |                    |
| Food Manager       |                     | The following contact types are required:<br>• Director |                    |
| Detailed Questions |                     |                                                         |                    |
| Required Documents |                     |                                                         |                    |
| Affidavit          |                     | No records available.                                   |                    |
| Summary Page       |                     |                                                         |                    |
| Logout             |                     | Add Director Control Add Director                       |                    |

23. Enter all details for the facility DIRECTOR and click **SAVE**. Note: A DIRECTOR CONTACT is not required to complete the application, but is required before a Child Care License can be issued.

| Directors          | Add/Edit Director                                                                                                    |
|--------------------|----------------------------------------------------------------------------------------------------|
| First Aid/CPR      |                                                                                                    |
| Food Manager       |                                                                                                    |
| Detailed Questions |                                                                                                    |
| Required Documents | * Tunet Director                                                                                                    |
| Affidavit          | * Is this the primary contact for the selected                                                                                                    |
| Summary Page       | type?                                                                                                    |
| Logout             | Salutation: Ms.                                                                                                    |
|                    | * First Name: JUNE                                                                                                    |
|                    | Middle Name:                                                                                                    |
|                    | * Last Name: DOE                                                                                                    |
|                    | Suffix: << Select On                                                                                                    |
|                    | * Country: United States of America                                                                                                    |
|                    | * Address Line 1: 100 IMAGINARY PLACE                                                                                                    |
|                    | Address Line 2: ENTER ADDRESS 2                                                                                                    |
|                    | * Zip: [39211                                                                                                    |
|                    | * City: Jackson                                                                                                    |
|                    | * State: Mississippi                                                                                                    |
|                    | County: Hinds                                                                                                    |
|                    | * Primary Phone: 601-364-2827 Work                                                                                                    |
|                    | Secondary Phone: Enter Secondary <> Select On <>                                                                                                    |
|                    | * Email Address: jmaginaryplace@school.com                                                                                                    |
|                    | * Re-Enter Email Address: imaginaryplace@school.com                                                                                                    |
|                    | * Date of Birth: 11/02/1982                                                                                                    |
|                    | Qualifications                                                                                                    |
|                    | Image: Construction of the second second |
|                    | How many years of PAID work experience does the director have in a child care facility? ☐ 1-3 years ☑ 4 or more years                                                                                                    |
|                    | Save Cancel                                                                                                    |

24. Click **NEXT** to enter information for the facility's FIRST AID/CPR and FOOD MANAGER CONTACTS. Note: FIRST AID/CPR and FOOD MANAGER CONTACTS are not required to complete the application, but are required before a Child Care License can be issued.

| MISSISSIPPI STATE DEPARTMENT OF HEALTH |         |                                     |                  |            |                                         |                          |
|----------------------------------------|---------|-------------------------------------|------------------|------------|-----------------------------------------|--------------------------|
| Center Information                     | Name:   | Name: Application No: Application T |                  |            |                                         | Application Type:        |
| Emergency Sites                        | IMAGINA | IMAGINARY PRESCHOOL                 |                  |            | 000274                                  | Day Care (Initial)       |
| Owners                                 |         | Directors & Alternate Directors     |                  |            |                                         |                          |
| Directors                              |         |                                     |                  |            |                                         |                          |
| First Aid/CPR                          |         |                                     |                  |            |                                         |                          |
| Food Manager                           |         |                                     | Туре             | Name       | Address                                 | Phone & Email            |
| Detailed Questions                     |         |                                     |                  |            |                                         | 601-364-2827 (WORK)      |
| Required Documents                     | Edi     | t <u>Delete</u>                     | Primary Director | JUNE DOE   | 100 IMAGINARY PLACE<br>JACKSON MS 39211 |                          |
| Affidavit                              |         |                                     |                  |            |                                         | imaginarypiace@school.cc |
| Summary Page                           |         |                                     |                  | _          |                                         |                          |
| Logout                                 |         |                                     |                  | A          | dd Director                             |                          |
|                                        |         |                                     |                  | << Previou | IS Next >>                              |                          |

25. Complete the DETAILED QUESTIONS section of the application and click **NEXT.** 

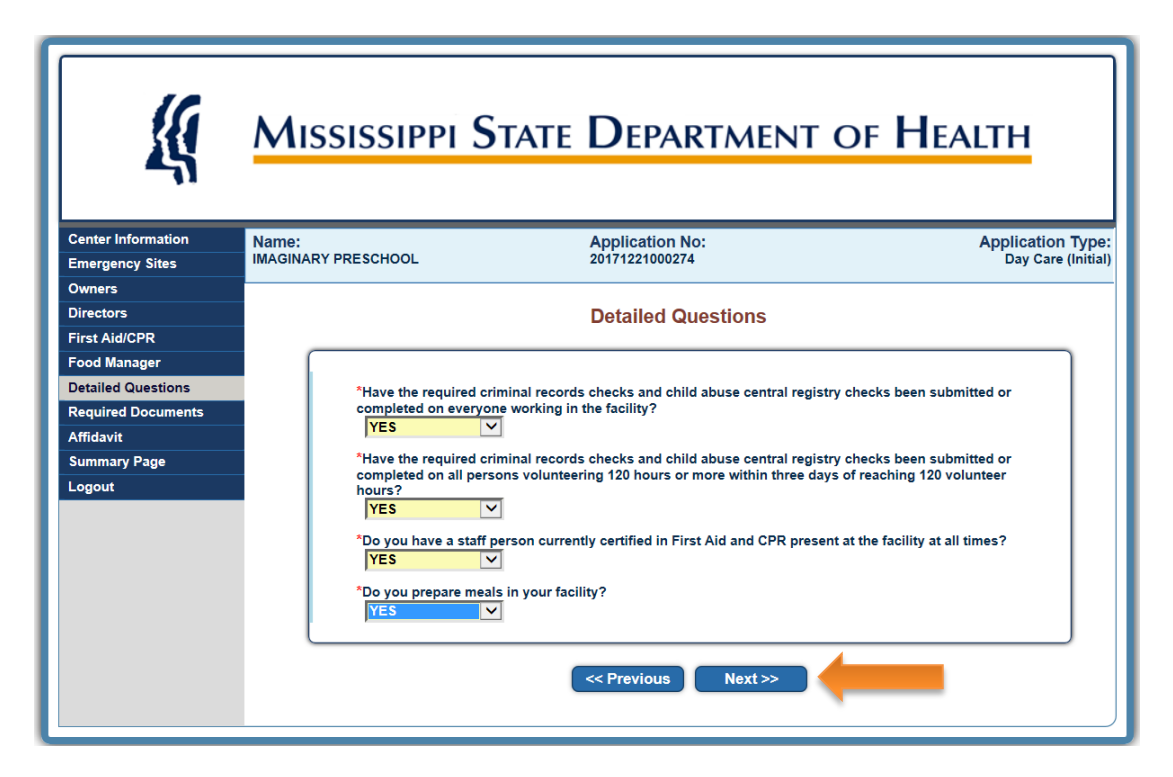

26. Review the list of REQUIRED DOCUMENTS. Note: These documents are not necessary to complete the application, but are required before a Child Care License can be issued.

| Center Information | Name:                                | Application No:                                     | Application Type:  |
|--------------------|--------------------------------------|-----------------------------------------------------|--------------------|
| Emergency Sites    | IMAGINARY PRESCHOOL                  | 20171221000274                                      | Day Care (Initial) |
| Owners             |                                      |                                                     |                    |
| Directors          |                                      | Required Documents                                  |                    |
| First Aid/CPR      |                                      |                                                     |                    |
| Food Manager       |                                      |                                                     |                    |
| Detailed Questions | This list wil                        | ll be emailed to you along with your payment        |                    |
| Required Documents | confirmation                         | once your application has been submitted and you    |                    |
| Affidavit          | completed ur                         | ntil the following items have been submitted to the |                    |
| Summary Page       | address below                        | w.<br>Mailing Address                               |                    |
| Logout             |                                      | MSDH - Child Care Licensure Division                |                    |
|                    |                                      | PO Box 1700<br>Jackson, MS 39215-1700               |                    |
|                    |                                      |                                                     |                    |
|                    | Required documentation:              |                                                     |                    |
|                    | - Arrival & Departure Procedures     |                                                     |                    |
|                    | - Certificate of Occupancy           |                                                     |                    |
|                    | - Daily Schedule of Activities       |                                                     |                    |
|                    | - Director Letter of Suitability     |                                                     |                    |
|                    | - Director Qualifications            |                                                     |                    |
|                    | - Director's Orientation Training Ce | ertificate                                          |                    |
|                    | - Discipline Policy                  |                                                     |                    |
|                    | - Emergency Policy                   |                                                     |                    |
|                    | - Emergency Transportation Policy    | y                                                   |                    |
|                    | - Fire Inspection - Form 333         |                                                     |                    |
|                    | - Floor Plans                        |                                                     |                    |
|                    | - Form # 121                         |                                                     |                    |
|                    | - Lead Testing - Building            |                                                     |                    |
|                    | - Lead Testing - Playground          |                                                     |                    |
|                    | - Liability Statement                |                                                     |                    |
|                    | - Menu - 2 week cycle                |                                                     |                    |
|                    | - Playground Safety Training Certif  | ficate                                              |                    |
|                    | - Privilage Tax License              |                                                     |                    |

27. Select YES to acknowledge that you understand that all required documents must be submitted before a Child Care License can be issued. Then click **NEXT.** 

| - Transportation Policy<br>- Waster Water Approval<br>- Water Approval<br>- Zoning Approval                                                                                                    |
|----------------------------------------------------------------------------------------------------|
| Additional required documentation:<br>You require no documents from this category.<br>* YES > By selecting YES, I understand that in order to complete my application, the required supporting<br>documentation must be received by the Health Facilities Licensure Division office at the address above. |
| < Previous Next >>                                                                                                    |

28. Read the AFFIDAVIT closely. Type the name of the PERSON COMPLETING THE APPLICATION and select **YES**. Then click **NEXT**.

| <u> </u>           | Mississippi State Department of Health                                                                                                    |
|--------------------|----------------------------------------------------------------------------------------------------|
| Center Information | Name: Application No: Application Type:                                                                                                    |
| Emergency Sites    | IMAGINARY PRESCHOOL 20171221000274 Day Care (Initial)                                                                                                    |
| Owners             |                                                                                                    |
| Directors          |                                                                                                    |
| First Aid/CPR      | AFFIDAVIT                                                                                                    |
| Food Manager       | (Read Carefully)                                                                                                    |
| Detailed Questions | I, the undersigned, do solemnly swear or affirm that I am the authorized individual to make application for license.                                                                                                    |
| Affidavit          | knowledge and belief. I have also read and understand Regulations Governing Licensure of Child Care Facilities                                                                                                    |
| Summary Page       | and affirm that all conditions for licensure have been met and will be maintanied. I further agree not to transfer<br>ownership, sell the child care facility, modify the structure, or change the location of the facility/service without |
| Logout             | first notfying the Child Care Facilities Licensure Branch of the Mississippi State Department of Health.                                                                                                    |
|                    | * Inno Doo                                                                                                    |
|                    | Signature of Applicant                                                                                                    |
|                    | * YES V By selecting YES, I am agreeing that I have read and agree to the AFFIDAVIT above.                                                                                                    |
|                    |                                                                                                    |
|                    | << Previous Next >>                                                                                                    |

29. Review the application for any necessary corrections.

| Linergency Sites   |                                                                                 |
|--------------------|---------------------------------------------------------------------------------|
| Owners             |                                                                                 |
| Directors          | Please review the summary screen and check for accuracy.                        |
| First Aid/CPR      |                                                                                 |
| Food Manager       |                                                                                 |
| Detailed Questions | [Edit Center Information]                                                       |
| Required Documents | Center Information                                                              |
| Affidavit          |                                                                                 |
| Summary Page       | * Center Name: IMAGINARY PRESCHOOL                                              |
| Logout             | Type of Organization: LLC                                                       |
|                    | Website:                                                                        |
|                    | * EIN/SSN: 11111111 SSN 🗸                                                       |
|                    | * Name Used to Register for Federal/Employee JANE DOE<br>Identification Number: |
|                    | Mailing Address:                                                                |
|                    | * Country: United States of America                                             |
|                    | * Address Line 1: 100 PRETEND PLACE                                             |
|                    | Address Line 2:                                                                 |
|                    | * <b>Zip</b> : 39211                                                            |
|                    | * City: Jackson                                                                 |

30. Once you have reviewed the application, select **YES** on the STATEMENT OF COMPLIANCE. Save a copy of your application, and click **SUBMIT APPLICATION** to submit the application to the MSDH Division of Child Care Licensure.

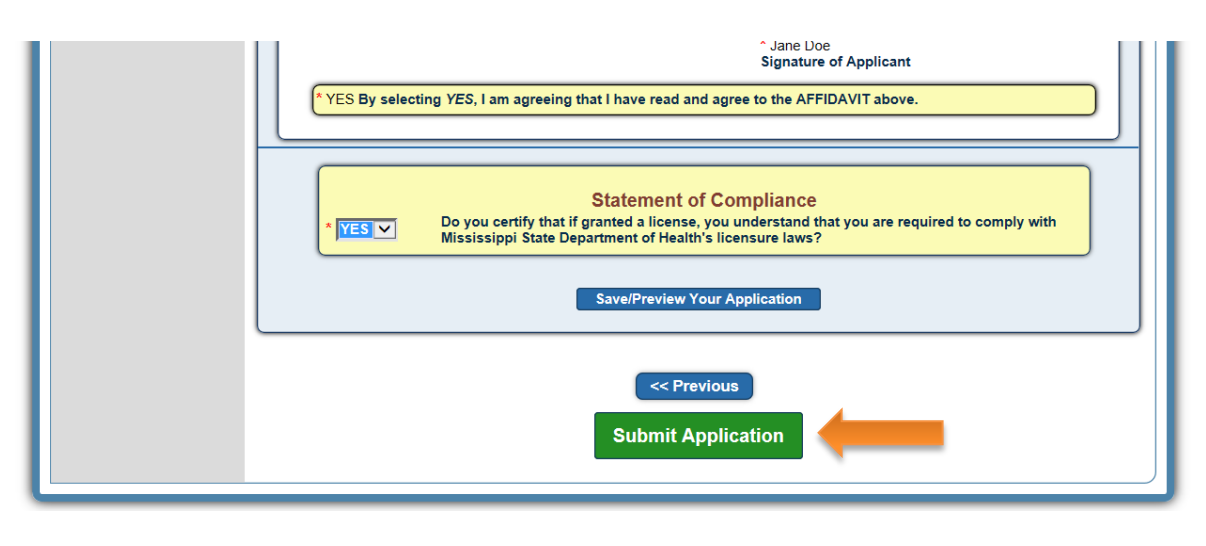

A representative from the MSDH Division of Child Care Licensure will contact you regarding follow up steps to the Child Care License process. Note: The initial licensing process may take up to 90 days after the application is SUBMITTED.